## **CUPRINS**

| Introducere                                                            | 7   |
|------------------------------------------------------------------------|-----|
| Capitolul I. Modulul "Sketcher"                                        | 9   |
| 1.1. Bara de instrumente pentru desenarea unei schițe, "Profile"       | 11  |
| 1.2. Bara de instrumente pentru constrângeri "Constraint"              | 11  |
| 1.3. Bara de instrumente "Operation"                                   | 13  |
| 1.4. Exemplu de realizare a unei schițe                                | 15  |
| 1.5. Folosirea comenzilor din bara de instrumentare "Operation"        | 18  |
| 1.6. Analiza constrângerilor aplicate schiței                          | 28  |
| 1.7. Exemple                                                           | 29  |
| Capitolul II. Modulul "Part Design"                                    | 36  |
| 2.1 Lansarea în aplicație a modului "Part Design"                      | 36  |
| 2.2 Bara de instrumentare "Sketch-Based Features"                      | 39  |
| 2.3. Bara de instrumentare "Dress-Up Features"                         | 60  |
| 2.4. Bara de comenzi "Transformation Features"                         | 72  |
| 2.5. Exemplu: Realizarea modelului 3D pentru reperul Capac             | 78  |
| Capitolul III. Modulul "Machining"                                     | 87  |
| 3.1. Prezentara modulului "Machining"                                  | 87  |
| 3.2. Simularea prelucrării prin frezare                                | 89  |
| 3.3. Simularea prelucrării prin strunjire                              | 93  |
| 3.4. Exemplu. Simularea prelucrării unei suprafețe profilate           | 97  |
| 3.4.1. Modelarea reperului "Bridă de legătură"                         | 97  |
| 3.4.2. Simularea prelucrării reperului "Bridă de legătură"             | 103 |
| 3.5. Exemplu. Simularea prelucrării prin frezare și găurire a          |     |
| reperului "Placă"                                                      | 110 |
| 3.5.1. Realizarea modelului 3D al reperului Placă                      | 110 |
| 3.5.2. Simularea prelucrării reperului "Placă"                         | 138 |
| 3.6. Exemplu. Simularea prelucrării reperului "Placa superioară "      | 169 |
| 3.6.1. Realizarea modelului 3D pentru reperul "Placă superioară"       | 169 |
| 3.6.2. Simularea prelucrării suprafeței profilate a reperului          |     |
| "Placă superioară"                                                     | 173 |
| 3.6.3. Generarea programului de comandă numerică                       | 200 |
| BIBLIOGRAFIE                                                           | 203 |
| Anexa: Programul de comandă numerică pentru reperul "Placă superioară" | 205 |